#### ภาคผนวก

### การเตรียมสารละลายเอทานอลที่ความเข้มข้นต่างๆ

ในการทดสอบคุณสมบัติของก๊าซเซนเซอร์ไอเอทานอลนั้น เราต้องการเอทานอลที่ไปทดสอบใน สถานะที่เป็นก๊าซ แตเนื่องจากการเตรียมสวนผสมของเอทานอลในสถานะกาซทำไดยาก จึงตอง เตรียมเอทานอลใหอยูในสถานะของสารละลาย การเตรียมสารละลายเอทานอลในรูปของสารละลาย และความเขมขนของไอเอทานอลนั้นต้องเตรียมในหนวย ppm คือ ความเขมขนของไอเอทานอล 1 หนวย ตอ อากาศ 1,000,000 หนวย โดยที่หนวยที่ใชจะเปนปริมาตร ดังนั้นจึงตองเตรียมเอทานอลให อยูในสถานะของสารละลายความเขมขนกาหนึ่ง และนิยามความสามารถในการระเหยของเอทานอล จากสารละลายเปนปริมาณเอทานอลในอากาศ เรียกวา สัมประสิทธิ์การแปลงคาปริมาณเอทานอลใน น้ำเปนปริมาณเอทานอลในอากาศ นิยามตามสมการ

$$k_{w/a} = \frac{1000}{0.04145 \exp(0.06583T_s)}$$

- โดยที่ k<sub>w/a</sub> คือ คาสัมประสิทธิ์ในการแปลงคาปริมาณเอทานอลในน้ำเปนปริมาณเอทานอลใน อากาศ (Water-ethanol to air-ethanol partition ratio)
  - T, คือ อุณหภูมิของน้ำหรือสารละลาย

ดังนั้นคาสัมประสิทธิ์ในการแปลงคาปริมาณเอทานอลในสารละลายเปนปริมาณเอทา นอลในอากาศ,  $k_{_{w/a}}$  ที่อุณหภูมิ 34°C ซึ่งเปน  $T_{_s}$ เพราะเปนคาอุณหภูมิของสารละลายเอทานอลใน เครื่อง Simulator ที่ใชในการทดลอง ดังนั้นจะได้

$$k_{w/a} = \frac{1000}{0.04145e^{0.06583(34)}}$$

 $k_{w/a} = 2572.935$ 

สมมุติว่าสารละลายเอทานอลเข้มข้น C mg/m<sup>3</sup> จะได้ความเข้มข้นไอเอทานอลในอากาศเป็น C/2572.935 mg/m<sup>3</sup> เนื่องจากตองการความเขมขนของไอเอทานอลในอากาศใหอยูใน หนวย ppm ดังนั้นจึงมีความสัมพันธของการเปลี่ยนแปลงคาความเขมขนของเอทานอลในอากาศให อยูในหนวย mg/m<sup>3</sup> ตามสมการ

$$[p] = \frac{[M](273.15+t)}{(12.187)(MW)}$$

เมื่อ

Ρ

คือ ความเขมขนในหนวย ppm (part per million)

เมตร (mg/m3)

M คือปริมาณเอทานอลในอากาศ หนวยเปน มิลลิกรัมตอลูกบาศก

t คือ อุณหภูมิในหนวย องศาเซลเซียส MW คือ มวล โมเลกุลของเอทานอลมีคาเทากับ 46.07

้ดังนั้นเมื่อต่องการไอเอทานอลความเขมขน 100 ppm จะไดกา

 $M = \frac{(100 \, ppm)(12.187)(46.07)}{273.15 + 34}$ 

M = 182.7950806 mg/m<sup>3</sup>

ดังนั้นการเปลี่ยนแปลงปริมาณความเขมขนของเอทานอลในอากาศใหเปนปริมาณ เอทานอลในสารละลายโดยที่ปริมาณเอทานอลในอากาศ 1 สวนแปลงเปนปริมาณเอทานอลในน้ำ 2572.935 สวน (ที่ 34 °C) ซึ่งปริมาณเอทานอลในอากาศเปน 1827.950806 mg/m3 แปลงเปน ปริมาณเอทานอลในสารละลาย ไดเปน

ปริมาณเอทานอลในสารละลาย = 182.7950806 mg/m<sup>3</sup> x 2572.935 = 0.47032 x 10<sup>6</sup>mg/m<sup>3</sup> = 0.47032 mg/cm<sup>3</sup>

# ในการทดลองนี้ได้ทำการเตรียมสารละลายเอทานอลในปริมาตร 500 cm<sup>3</sup> ดังนั้นในการ เตรียมสารละลายเอทานอล 100 ppm จะต้องใช้ปริมาณเอทานอลเท่ากับ 0.23533 กรัม

ในการเตรียมในความเข้มข้นอื่นก็ใช้การคำนวณในทำนองเดียวกัน ความเข้มข้นของ สารละลายเอทานอลในค่าต่าง ๆ ปริมาตร 500 cm<sup>3</sup> กับปริมาณเอทานอลที่ใช้แสดงคังตาราง ก-1

| ความเข้มข้น (ppm) | ปริมาณเอทานอล (g) |  |  |  |  |  |
|-------------------|-------------------|--|--|--|--|--|
| 100               | 0.2353            |  |  |  |  |  |
| 200               | 0.4707            |  |  |  |  |  |
| 500               | 1.1766            |  |  |  |  |  |
| 1000              | 4.7065            |  |  |  |  |  |

**ตาราง ก-1** แสดงปริมาณเอทานองที่ใช้ในการเตรียมสารละลายความเข้มข้นต่าง ๆ

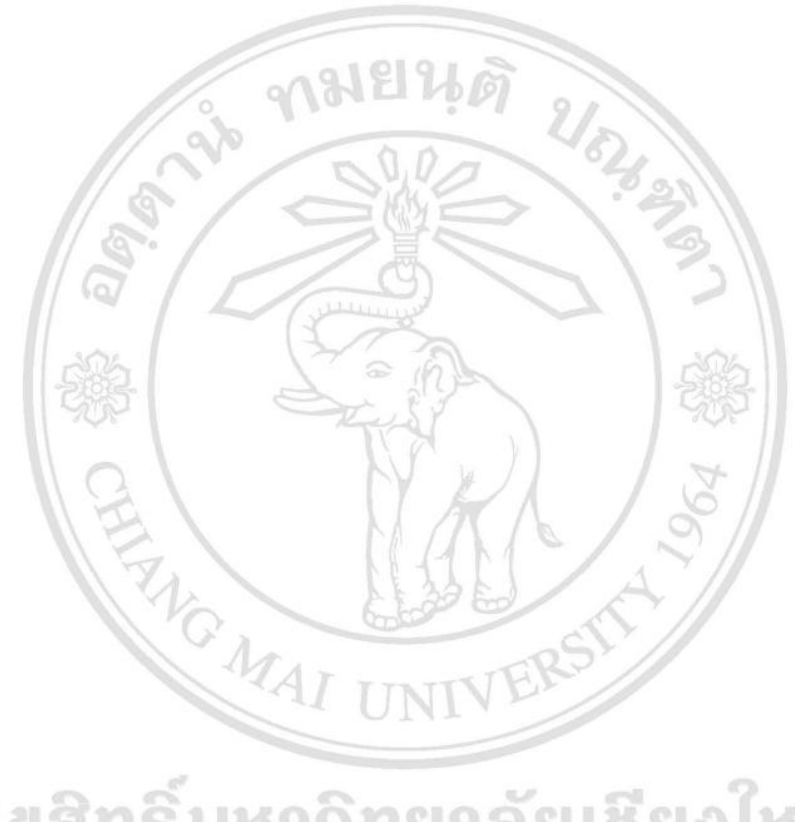

ลิขสิทธิ์มหาวิทยาลัยเชียงใหม่ Copyright<sup>©</sup> by Chiang Mai University All rights reserved

### ภาคผนวก ข

## วิธีการวัดเส้นผ่านศูนย์กลางและความยาวของเส้นนาโน

ในงานวิจัยนี้ได้ทำตรวจสอบพื้นผิวของสารที่สังเคราะห์ได้ด้วย SEM โดยภาพของพื้นผิวที่ ได้ออกมาจะเป็นเส้นนาโน และได้ทำการวัดขนาดและความยาวของเส้นนาโนที่ได้โดยใช้โปรแกรม Image J โดยมีวิธีการวัด ดังนี้

 เปิดโปรแกรม Images J แล้วทำการเลือกภาพที่จะทำการวัด โดยเลือกที่ file แล้วเลือก open

2. ทำการ set scale โดยทำการลากเส้นโดยเทียบกับสเกลที่ได้จากรูปที่เปิดออกมาดังนี้

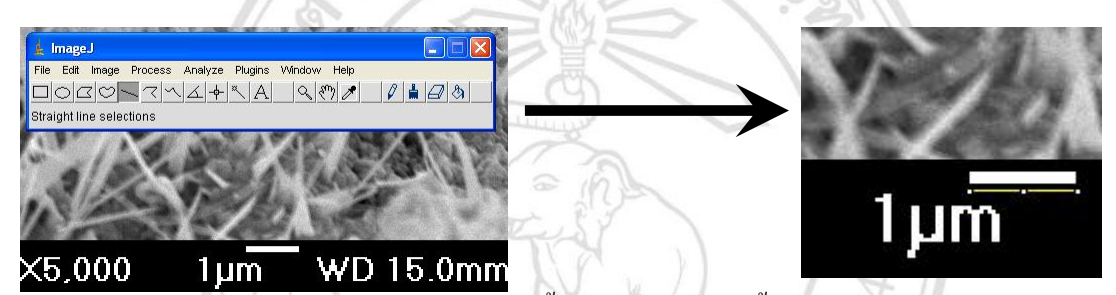

เลือกที่ analyze/set scale จะมีกล่องข้อความขึ้นมาดังรูปและให้ตั้งค่าต่าง ๆ แต่ค่า Distance in Pixels จะถูกกำหนดแล้วตอนที่เราลากเส้น ต่อไปให้ทำการตั้งค่า Known Distance โดยให้ใส่ค่า สเกลที่เราทำการลากเส้นไปตอนแรก ในที่นี้คือ 1 แล้วให้ใส่หน่วยที่จะทำการวัดที่ Unit of Length ในที่นี้จะทำการวัดเป็นหน่วย ไมโครให้ใส่เป็น um และในรูปเดียวกันถ้าต้องการวัดในหน่วย nm ต้องไปใส่ค่า Known Distance เป็น 1000 และใส่ค่าที่ Unit of Length เป็น nm

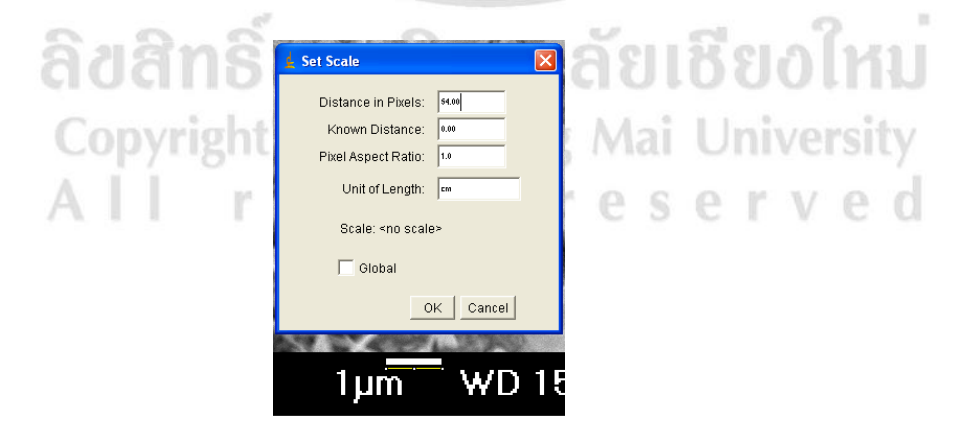

 เมื่อทำการ set scale เรียบร้อยแล้วจากนั้นก็ทำการวัดได้ โดยทำการถากเส้นเพื่อวัดขนาด และความยาวได้เลย แล้วเลือกที่ analyze/measure กล่องข้อความของผลการวัดที่ได้ก็จะแสดง ออกมา ดังรูป

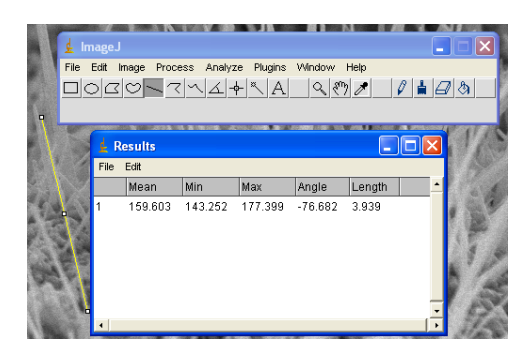

 4. ก่อนที่จะทำการวัดเส้นต่อไปให้เลือกที่ analyze/label ก่อนเพื่อทำหมายเลขเส้นที่ได้วัด ไปก่อนหน้าแล้ว โดยเมื่อเลือกแล้วจะมีตัวเลขขึ้นมากำกับไว้ ทำตามขั้นตอนที่ 3-4 ไปเรื่อย ๆ จนกว่า จะทำการวัดเสร็จ

5. เมื่อวัดเสร็จแล้วให้เลือกที่กล่องข้อความของผลการวัด (Results) ให้เลือกที่ file/save as ดังรูป เพื่อทำการบันทึกผลการวัด โดยผลการวัดที่ได้จะอยู่ในไฟล์ .xls แล้วนำค่าที่ได้ไปคำนวณ ต่อไป

| 🛓 Imag<br>File Edi | geJ<br>it Image Process Analyze                   | Plugins \                 | Mindow H                    | elp                      |   | × | 現   |
|--------------------|---------------------------------------------------|---------------------------|-----------------------------|--------------------------|---|---|-----|
|                    |                                                   | <u>~ A</u>                |                             |                          |   |   | 24  |
| 17                 | File Edit<br>Save As Ctrl+S<br>Set File Extension | Max<br>177.399<br>172.211 | Angle<br>-76.682<br>-83.871 | Length<br>3.939<br>2.775 | - |   | 5   |
|                    | 3 151.881 82                                      | 192.376                   | -73.740                     | 2.778                    | - | K | `// |

6. หากต้องการที่จะหาค่า mean, SD ก็สามารถทำการวัดก่อนการบันทึก โดยเลือกที่ edit/summarize ค่าที่ได้จะแสดงออกมาต่อจากผลการวัด ดังรูป แล้วจึงทำการบันทึกดังขั้นตอนที่ 5

|      | esults        |        |        |         |         |   | i University |  |  |   |  |  |
|------|---------------|--------|--------|---------|---------|---|--------------|--|--|---|--|--|
| File | Edit          |        |        |         |         |   |              |  |  |   |  |  |
|      | Cut           | Ctrl+X | ах     | Angle   | Lengtr  |   |              |  |  |   |  |  |
| 1    | Сору          | Ctrl+C | 77.399 | -76.682 | 3.939   | 5 | e            |  |  | e |  |  |
| 2    | Copy All      |        | 72.211 | -83.871 | 2.775   |   |              |  |  |   |  |  |
| 3    | Clear         |        | 92.376 | -73.740 | 2.778   |   |              |  |  |   |  |  |
|      | Select All    | Ctrl+A | I      |         |         |   |              |  |  |   |  |  |
| Mear |               |        | 30.662 | -78.098 | 3.164   |   |              |  |  |   |  |  |
| SD   | Clear Results |        | 0.471  | 5.212   | 0.671   |   |              |  |  |   |  |  |
| Min  | Summarize     |        | 72.211 | -83.871 | 2.775 💻 |   |              |  |  |   |  |  |
| Мах  | Set Measureme | nts    | 32.376 | -73.740 | 3.939   |   |              |  |  |   |  |  |
| •    |               |        | -      |         |         |   |              |  |  |   |  |  |

### ประวัติผู้เขียน

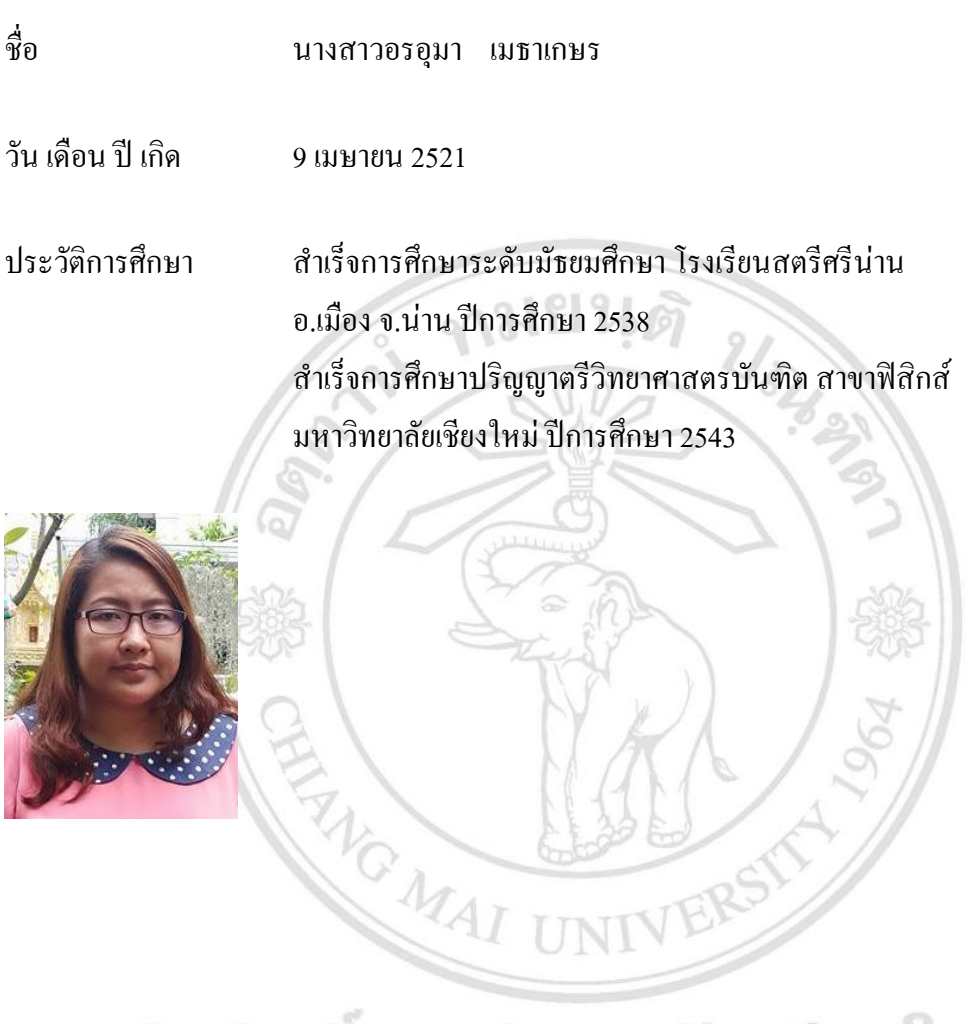

ลิขสิทธิ์มหาวิทยาลัยเชียงใหม่ Copyright<sup>©</sup> by Chiang Mai University All rights reserved